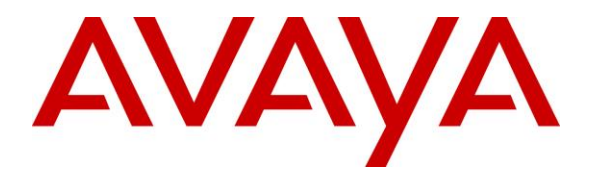

Avaya Solution & Interoperability Test Lab

## Application Notes for MModal Fluency Voice Server with Avaya Aura® Session Manager 7.0 – Issue 1.0

### Abstract

These Application Notes describe the configuration steps required for MModal Fluency Voice Server to interoperate with Avaya Aura® Session Manager 7.0 and Avaya Aura® Communication Manager 7.0 using SIP trunks. MModal FVS is an Interactive voice response (IVR) that records dictations.

Readers should pay attention to **Section 2**, in particular the scope of testing as outlined in **Section 2.1** as well as any observations noted in **Section 2.2**, to ensure that their own use cases are adequately covered by this scope and results.

Information in these Application Notes has been obtained through DevConnect compliance testing and additional technical discussions. Testing was conducted via the DevConnect Program at the Avaya Solution and Interoperability Test Lab.

### 1. Introduction

These Application Notes describe the configuration steps required for MModal Fluency Voice Server (FVS) to interoperate with Avaya Aura® Session Manager 7.0 and Avaya Aura® Communication Manager 7.0 using SIP trunks.

In the compliance testing, calls from internal and external callers were routed over SIP trunks to FVS. FVS played greeting announcements, used DTMF digits to determine the action such as enter User ID then a soft talkdown tone is played until user speak FVS start to record dictations, enter DTMF digit to interrupts, play, resume or end recording.

### 2. General Test Approach and Test Results

The feature test cases were performed manually. Calls were placed manually from users on the PSTN and on Communication Manager to FVS. Speech and DTMF input were used from the callers for recording dictations, interrupts, play, resume or end recording.

The serviceability test cases were performed manually by disconnecting and reconnecting the Ethernet connection to FVS.

DevConnect Compliance Testing is conducted jointly by Avaya and DevConnect members. The jointly-defined test plan focuses on exercising APIs and/or standards-based interfaces pertinent to the interoperability of the tested products and their functionalities. DevConnect Compliance Testing is not intended to substitute full product performance or feature testing performed by DevConnect members, nor is it to be construed as an endorsement by Avaya of the suitability or completeness of a DevConnect member's solution.

Avaya recommends our customers implement Avaya solutions using appropriate security and encryption capabilities enabled by our products. The testing referenced in this DevConnect Application Note included the enablement of supported encryption capabilities in the Avaya products. Readers should consult the appropriate Avaya product documentation for further information regarding security and encryption capabilities supported by those Avaya products.

Support for these security and encryption capabilities in any non-Avaya solution component is the responsibility of each individual vendor. Readers should consult the appropriate vendor-supplied product documentation for more information regarding those products.

For the testing associated with this Application Note, the interface between Avaya systems and the MModal FVS is UDP. FVS does not utilize any capabilities of TLS.

### 2.1. Interoperability Compliance Testing

The interoperability compliance test included feature and serviceability testing.

The feature testing included:

- G.711MU with shuffling option off.
- FVS receives an incoming call.
- Caller hangs up a call. FVS hangs up a call.
- Receiving a call with delayed offer (SDP in OK instead of INVITE).
- Receiving DTMF as RFC2833.
- Caller putting call on hold/resume call from hold.
- FVS responses to a re-INVITEs.
- FVS responds to OPTIONS ping.
- Load balancing between 2 FVSs.

The serviceability testing focused on verifying the ability of FVS to recover from adverse conditions, such as disconnecting/reconnecting the Ethernet connection to FVS or one FVS server is out of service and incoming call is routed to available FVS without any delay.

### 2.2. Test Results

All test cases were executed, and the following were observations on FVS:

- The application only supports the G.711MU codec, and does not support codec negotiation and media shuffling.
- Load balancing is not fully round robin. By design, Session Manager will randomly route calls to any available FVS.

#### 2.3. Support

Technical support on FVS can be obtained through the following:

• Phone: 1-888-dictate

## 3. Reference Configuration

As shown in **Figure 1**, SIP trunks were used between Session Manager and FVS. A 10 digit Uniform Dial Plan (UDP) was used to facilitate routing with FVS.

The configuration of Session Manager is performed via the web interface of System Manager. The detailed administration of basic connectivity between Communication Manager, System Manager, and Session Manager is not the focus of these Application Notes and will not be described.

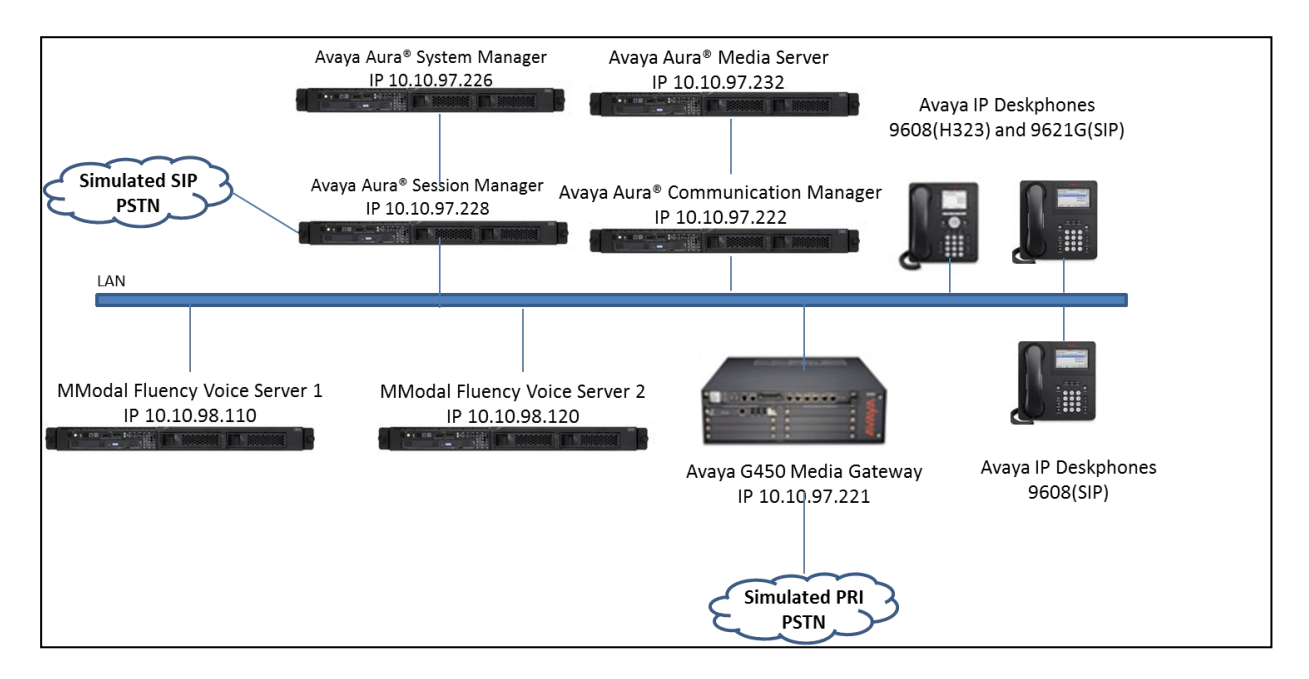

Figure 1: Compliance Testing Configuration

## 4. Equipment and Software Validated

The following equipment and software were used for the sample configuration provided:

| Equipment/Software                                          | Release/Version           |
|-------------------------------------------------------------|---------------------------|
| Avaya Aura® Communication Manager in<br>Virtual Environment | 7.0.1.2 SP2               |
| Avaya G450 Media Gateway                                    | 37.41                     |
| Avaya Aura® Media Server in<br>Virtual Environment          | 7.8                       |
| Avaya Aura® Session Manager in<br>Virtual Environment       | 7.0.1.2                   |
| Avaya Aura® System Manager in<br>Virtual Environment        | 7.0.1.2                   |
| Avaya 9608 IP Deskphone (H.323)                             | 6.6.4                     |
| Avaya 9608 & 9621G IP Deskphones (SIP)                      | 7.0.1.4                   |
| MModal FVS on<br>Microsoft Windows Server 2012              | 3.6<br>R2 Standard 64 bit |

## 5. Configure Avaya Aura® Communication Manager

This section provides the procedures for configuring Communication Manager. The procedures include the following areas:

- Verify license
- Administer system parameters features
- Administer SIP signaling group
- Administer SIP trunk group
- Administer IP network region
- Administer IP codec set
- Administer route pattern
- Administer uniform dial plan
- Administer AAR analysis

In the compliance testing, a separate set of codec set, network region, trunk group, and signaling group were used for integration with FVS.

### 5.1. Verify License

Log into the System Access Terminal (SAT) to verify that the Communication Manager license has proper permissions for features illustrated in these Application Notes. Use the "display system-parameters customer-options" command. Navigate to **Page 2**, and verify that there is sufficient remaining capacity for SIP trunks by comparing the **Maximum Administered SIP Trunks** field value with the corresponding value in the **USED** column.

The license file installed on the system controls the maximum permitted. If there is insufficient capacity, contact an authorized Avaya sales representative to make the appropriate changes.

| display system-parameters customer-options              |       | Page | <b>2</b> of | 12 |
|---------------------------------------------------------|-------|------|-------------|----|
| OPTIONAL FEATURES                                       |       |      |             |    |
|                                                         |       |      |             |    |
| IP PORT CAPACITIES                                      |       | USED |             |    |
| Maximum Administered H.323 Trunks:                      | 12000 | 10   |             |    |
| Maximum Concurrently Registered IP Stations:            | 1800  | 1    |             |    |
| Maximum Administered Remote Office Trunks:              | 12000 | 0    |             |    |
| Maximum Concurrently Registered Remote Office Stations: | 18000 | 0    |             |    |
| Maximum Concurrently Registered IP eCons:               | 414   | 0    |             |    |
| Max Concur Registered Unauthenticated H.323 Stations:   | 100   | 0    |             |    |
| Maximum Video Capable Stations:                         | 41000 | 1    |             |    |
| Maximum Video Capable IP Softphones:                    | 24000 | 20   |             |    |
| Maximum Administered SIP Trunks:                        | 24000 | 54   |             |    |
| Maximum Administered Ad-hoc Video Conferencing Ports:   | 24000 | 0    |             |    |
| Maximum Number of DS1 Boards with Echo Cancellation:    | 522   | 0    |             |    |
|                                                         |       |      |             |    |

#### 5.2. Administer SIP Signaling Group

Use the "add signaling-group n" command, where "n" is an available signaling group number, in this case "1". Enter the following values for the specified fields, and retain the default values for the remaining fields.

- Group Type:
- "sip" "tls"
- Transport Method: • Near-end Node Name:
- Far-end Node Name:
- Near-end Listen Port:
- Far-end Listen Port:
- The existing node name for Session Manager. An available port for integration with MModal.

An existing C-LAN node name or "procr".

The same port number as in Near-end Listen Port.

An existing network region to use with MModal.

The applicable domain name for the network.

- Far-end Network Region:
- Far-end Domain:
- Direct IP-IP Audio Connections: "n", FVS requires shuffling off.

display signaling-group 1 1 of 3 Page STGNALING GROUP Group Number: 1 Group Type: sip IMS Enabled? n Transport Method: tls Q-SIP? n IP Video? n Enforce SIPS URI for SRTP? y Peer Detection Enabled? y Peer Server: SM Prepend '+' to Outgoing Calling/Alerting/Diverting/Connected Public Numbers? y Remove '+' from Incoming Called/Calling/Alerting/Diverting/Connected Numbers? n Alert Incoming SIP Crisis Calls? n Near-end Node Name: procr Far-end Node Name: SM-VM Near-end Listen Port: 5061 Far-end Listen Port: 5061 Far-end Network Region: 1 Far-end Domain: bvwdev.com Bypass If IP Threshold Exceeded? n RFC 3389 Comfort Noise? n Incoming Dialog Loopbacks: eliminate DTMF over IP: rtp-payload Direct IP-IP Audio Connections? n Session Establishment Timer(min): 3 IP Audio Hairpinning? y Enable Layer 3 Test? y Alternate Route Timer(sec): 6

### 5.3. Administer SIP Trunk Group

Use the "add trunk-group n" command, where "n" is an available trunk group number, in this case "5". Enter the following values for the specified fields, and retain the default values for the remaining fields.

- Group Type: "sip"
- Group Name: A descriptive name.
- **TAC:** An available trunk access code.
- Service Type: "tie"

| add trunk-grou | up 5    |                     | Page          | 1 of 21   |
|----------------|---------|---------------------|---------------|-----------|
|                |         | TRUNK GROUP         |               |           |
| Group Number:  | 5       | Group Type: sip     | CDR Repo      | orts: y   |
| Group Name:    | ToFVS   | COR: 1              | TN: 1         | TAC: #005 |
| Direction:     | two-way | Outgoing Display? n |               |           |
| Dial Access?   | n       | Night               | Service:      |           |
| Queue Length:  | 0       |                     |               |           |
| Service Type:  | tie     | Auth Code? n        |               |           |
|                |         | Member As           | signment Meth | nod: auto |
|                |         |                     | Signaling Gro | oup: 1    |
|                |         | Nu                  | mber of Membe | ers: 20   |
|                |         |                     |               |           |

Navigate to Page 3, and enter "private" for Numbering Format.

```
add trunk-group 5

TRUNK FEATURES

ACA Assignment? n

Suppress # Outpulsing? n

Measured: internal

Maintenance Tests? y

Mumbering Format: private

UUI Treatment: service-provider

Replace Restricted Numbers? n

Replace Unavailable Numbers? n

Hold/Unhold Notifications? y

Modify Tandem Calling Number: no

Show ANSWERED BY on Display? y

DSN Term? n

SIP ANAT Supported? n
```

### 5.4. Administer IP Network Region

Use the "change ip-network-region n" command, where "n" is the existing far-end network region number used by the SIP signaling group from **Section 5.2**.

For **Authoritative Domain**, enter the applicable domain for the network. Enter a descriptive **Name**. For **Codec Set**, enter an available codec set number for integration with FVS.

```
change ip-network-region 1
                                                            Page 1 of 20
                             IP NETWORK REGION
 Region: 1
Location:
               Authoritative Domain: bvwdev.com
  Name: Region1 Stub Network Region: n
     PARAMETERS
Codec Set: 1
                             Intra-region IP-IP Direct Audio: yes
MEDIA PARAMETERS
                             Inter-region IP-IP Direct Audio: yes
  UDP Port Min: 2048
                                       IP Audio Hairpinning? y
  UDP Port Max: 3329
DIFFSERV/TOS PARAMETERS
Call Control PHB Value: 46
      Audio PHB Value: 46
       Video PHB Value: 26
```

Navigate to **Page 4**, and specify this codec set to be used for calls with network regions used by Avaya endpoints and by the trunk to the PSTN. In the compliance testing, network region "1" was used by the Avaya endpoints and by the trunk to the PSTN.

```
change ip-network-region 1
                                                       Page
                                                             4 of 20
Source Region: 1 Inter Network Region Connection Management
                                                           Т
                                                                  М
                                                           G A
                                                                   t.
dst codec direct WAN-BW-limits Video Intervening
                                                     Dyn A G
                                                                   С
rgn set WAN Units Total Norm Prio Shr Regions CAC R L
                                                                   е
                                                            all
1
     1
2
3
4
5
6
7
8
```

### 5.5. Administer IP Codec Set

Use the "change ip-codec-set n" command, where "n" is the codec set number from **Section 5.4**. Update the audio codec types in the **Audio Codec** fields as necessary. Note that FVS only supports the G.711 Mu-law codec variant. The codec shown below was used in the compliance testing.

```
change ip-codec-set 1

IP Codec Set

Codec Set: 2

Audio Silence Frames Packet

Codec Suppression Per Pkt Size(ms)

1: G.711MU n 2 20

2:

3:

4:

5:
```

#### 5.6. Administer Route Pattern

Use the "change route-pattern n" command, where "n" is an existing route pattern number to be used to reach FVS, in this case "5". Enter the following values for the specified fields, and retain the default values for the remaining fields.

- **Pattern Name:** A descriptive name.
- **Grp No:** The SIP trunk group number from **Section 5.3**.
- FRL:

A level that allows access to this trunk, with 0 being least restrictive.

```
3
change route-pattern 5
                                                             1 of
                                                       Page
              Pattern Number: 52 Pattern Name: MModal
                         SCCAN? n Secure SIP? n
   Grp FRL NPA Pfx Hop Toll No. Inserted
                                                              DCS/ IXC
   No Mrk Lmt List Del Digits
                                                              QSIG
                        Dgts
                                                              Intw
1:5 0
                                                              n user
2:
                                                               n user
3:
                                                               n user
4:
                                                               n
                                                                  user
5:
                                                               n
                                                                   user
6:
                                                               n
                                                                   user
    BCC VALUE TSC CA-TSC ITC BCIE Service/Feature PARM No. Numbering LAR
   0 1 2 M 4 W Request
                                                   Dgts Format
                                                        unk-unk
1: yyyyyn n
                          rest
                                                                 none
```

2

Page

1 of

### 5.7. Administer Uniform Dial Plan

This section provides a sample AAR routing used for routing calls with dialed 10 digits 7219675800 to FVS. Note that other routing methods may be used. Use the "change uniform-dialplan 0" command, and add an entry to specify the use of AAR for routing of digits 721, as shown below.

| change uniform- | -dialplan O |          | Page 1 of 2  |                 |
|-----------------|-------------|----------|--------------|-----------------|
|                 | UNIF        | AN TABLE |              |                 |
|                 |             |          |              | Percent Full: 0 |
|                 |             |          |              |                 |
| Matching        |             | Insert   | Node         |                 |
| Pattern         | Len Del     | Digits   | Net Conv Num |                 |
|                 |             |          |              |                 |
| 721             | 10 0        |          | aar n        |                 |
|                 |             |          |              |                 |

### 5.8. Administer AAR Analysis

Use the "change aar analysis 7" command, and add an entry to specify how to route calls to 721. In the example shown below, calls with digits 721 will be routed as an AAR call using route pattern "5" from **Section 5.6**.

| change aar analysis 7 |         |            |          |      | Page 1 of     | 2 |
|-----------------------|---------|------------|----------|------|---------------|---|
|                       | AAR DI  | GIT ANALYS | SIS TABL | Ε    |               |   |
|                       |         | Location:  | all      |      | Percent Full: | 2 |
|                       |         |            |          |      |               |   |
| Dialed                | Total   | Route      | Call     | Node | ANI           |   |
| String                | Min Max | Pattern    | Туре     | Num  | Reqd          |   |
| 721                   | 5 10    | 5          | aar      |      | n             |   |
|                       |         |            |          |      |               |   |

### 6. Configure Avaya Aura® Session Manager

This section provides the procedures for configuring Session Manager. The procedures include the following areas:

- Launch System Manager
- Administer Domains
- Administer Locations
- Administer Adaptations
- Administer SIP entities
- Administer Entity Links
- Administer Routing Policies
- Administer Dial Patterns

Since the configuration was created during compliance test and the screenshots were capture after testing therefore the screenshot will display in modify mode instead of new create objects.

#### 6.1. Launch System Manager

Access the System Manager web interface by using the URL "https://ip-address" in an Internet browser window, where "ip-address" is the IP address of System Manager. Log in using the appropriate credentials.

| Avra <sup>®</sup> System Manager 7.0                                                                                                    |                                        |                 |
|----------------------------------------------------------------------------------------------------|----------------------------------------|-----------------|
| Recommended access to System Manager is via<br>FQDN.<br>Go to central login for Single Sign-On<br>If IP address access is your only option, then note<br>that authentication will fail in the following cases:<br>• First time login with "admin" account<br>• Expired/Reset passwords<br>Use the "Change Password" hyperlink on this page to<br>change the password manually, and then login. | User ID:<br>Password:<br>Log On Cancel | Change Password |

### 6.2. Administer Domains

In the subsequent screen (not shown), select **Elements**  $\rightarrow$  **Routing** to display the **Introduction to Network Routing Policy** screen below.

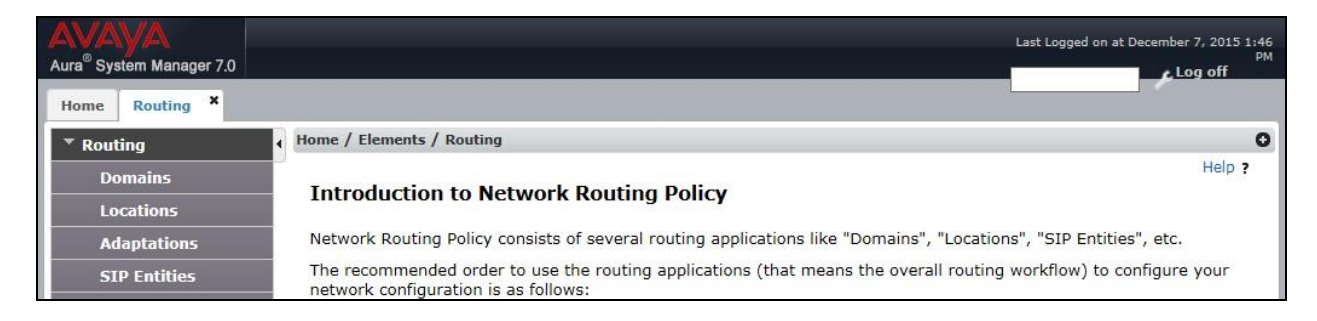

Select **Routing**  $\rightarrow$  **Domains** from the left pane, and click **New** in the subsequent screen (not shown) to add a new location for FVS. The **Domain Management** screen is displayed. In the **Name**, enter a domain name used in **Section 5.2**, select **Type** and optional **Notes**.

| AVAVA                                |                                     |       |                | Last Logged on at <i>i</i> |
|--------------------------------------|-------------------------------------|-------|----------------|----------------------------|
| Aura <sup>®</sup> System Manager 7.0 | Configurations                      |       |                | Ca                         |
| Home Routing ×                       |                                     |       | 0              | 60                         |
| Routing                              | Home / Elements / Routing / Domains |       |                |                            |
| Domains                              |                                     |       |                | Help ?                     |
| Locations                            | Domain Management                   |       |                | Commit Cance               |
| Adaptations                          |                                     |       |                |                            |
| SIP Entities                         |                                     |       |                |                            |
| Entity Links                         | 1 Item 🛛 🔁                          |       |                | Filter: Enable             |
| Time Ranges                          | Name                                | Туре  | Notes          |                            |
| Routing Policies                     | * bvwdev.com                        | sip 🗸 | Primary Domain |                            |
| Dial Patterns                        |                                     |       |                |                            |
| Regular Expressions                  |                                     |       |                |                            |
| Defaults                             |                                     |       |                | Commit Cance               |

### 6.3. Administer Locations

Select **Routing**  $\rightarrow$  **Locations** from the left pane, and click **New** in the subsequent screen (not shown) to add a new location for FVS. The **Location Details** screen is displayed. In the **General** sub-section, enter a descriptive **Name** and optional **Notes**. Retain the default values in the remaining fields.

| AVAYA<br>Aura <sup>®</sup> System Manager 7.0 | Configurations *                     |                           |   | Last Logged on at April 2 |
|-----------------------------------------------|--------------------------------------|---------------------------|---|---------------------------|
| Home Routing X                                |                                      |                           | 0 | G0                        |
| ▼ Routing                                     | Home / Elements / Routing / Location | IS                        |   |                           |
| Domains                                       |                                      |                           |   | Help ?                    |
| Locations                                     | Location Details                     |                           |   | Commit Cancel             |
| Adaptations                                   | General                              |                           |   |                           |
| SIP Entities                                  | General                              |                           |   |                           |
| Entity Links                                  | * Name:                              | Belleville                |   |                           |
| Time Ranges                                   | Notes:                               | Belleville DevConnect Lab |   |                           |
| Routing Policies                              |                                      |                           |   |                           |
| Dial Patterns                                 | Dial Plan Transparency in Surv       | vivable Mode              |   |                           |
| Regular Expressions                           | Enabled:                             |                           |   |                           |
| Defaults                                      | Listed Directory Number:             |                           |   |                           |
|                                               | Associated CM SIP Entity:            |                           |   |                           |

Scroll down to the **Location Pattern** sub-section, click **Add** and enter the IP address of FVS in **IP Address Pattern**, as shown below. Retain the default values in the remaining fields.

| * Latency before Overall Alarm 5<br>Trigger: 5 Minutes  |                                           |
|---------------------------------------------------------|-------------------------------------------|
| * Latency before Multimedia Alarm<br>Trigger: 5 Minutes |                                           |
| Location Pattern                                        |                                           |
| Add Remove                                              |                                           |
| 4 Items 🛛 😍                                             | Filter: Enable                            |
| IP Address Pattern                                      | Notes                                     |
| * 10.33.5.*                                             | Phones and Servers on private lab network |
| * 10.10.97.*                                            | Lab PBX                                   |
| * 10.10.98.*                                            |                                           |
| * 172.29.187.*                                          | opentrade                                 |
| <                                                       | >                                         |
| Select : All, None                                      |                                           |
|                                                         | Commit Cancel                             |

Solution & Interoperability Test Lab Application Notes ©2017 Avaya Inc. All Rights Reserved.

### 6.4. Administer Adaptations

Add two new Adaptations, one for FVS1 and one for FVS2. Select **Routing**  $\rightarrow$  **Adaptations** from the left panel, and click **New** in the subsequent screen (not shown) to add a new Adaptation for FVS.

The **Adaptation Details** screen is displayed. Enter the following values for specified fields and retain the default value for the remaining fields.

- Adaptation Name: A descriptive name.
- Module Name: Select DigitConversionAdapter.
- Module Parameter Type: Select Name-Value Parameter.

Click Add to add new item for parameter:

- Name: iodstd and Value: bvwdev.com.
- Name: ioscrd and Value: bvwdev.com.
- Name: odstd and Value: FVS's IP address, for example, 10.10.98.110.

| AVAVA                                |                           |        |                      |              | Last Logged on at April 18, 2017 12: |
|--------------------------------------|---------------------------|--------|----------------------|--------------|--------------------------------------|
| Aura <sup>®</sup> System Manager 7.0 | Configurations ×          |        |                      |              | G0                                   |
| Home Routing ×                       |                           |        |                      | 0            | admin                                |
| ▼ Routing                            | Home / Elements / Rout    | ting / | Adaptations          |              |                                      |
| Domains                              |                           |        |                      |              | Help ?                               |
| Locations                            | Adaptation De             | tail   | S                    |              | Commit Cancel                        |
| Adaptations                          | General                   |        |                      |              |                                      |
| SIP Entities                         | *                         | Adap   | tation Name: ForEVS1 |              |                                      |
| Entity Links                         | * Modulo Namo:            | Digit  |                      |              |                                      |
| Time Ranges                          | • Module Name:            | Digitt | conversionAdapter    |              |                                      |
| Routing Policies                     | Module Parameter<br>Type: | Name   | e-Value Parameter 🗸  |              |                                      |
| Dial Patterns                        |                           |        |                      |              |                                      |
| Regular Expressions                  |                           | Add    | Remove               |              |                                      |
| Defaults                             |                           |        | Name 🔺               | Value        |                                      |
|                                      |                           |        | iodetd               | bvwdev.com   |                                      |
|                                      |                           |        | lousiu               |              |                                      |
|                                      |                           |        | ioscrd               | bvwdev.com   |                                      |
|                                      |                           |        |                      |              |                                      |
|                                      |                           |        | odstd                | 10.10.98.110 |                                      |
|                                      |                           |        | L                    |              |                                      |
|                                      |                           | Selec  | t : All, None        |              |                                      |

Repeat the same step for FVS2 as display below:

| Home / Elements / Routing / Adaptations |                        |                |       |                  |  |  |
|-----------------------------------------|------------------------|----------------|-------|------------------|--|--|
| Adaptation Deta                         | ails                   |                |       | Commit Cancel    |  |  |
| * Adaptation Na                         | ame:                   | ForFVS2        |       |                  |  |  |
| * Module Name:                          | Digit                  | ConversionAdap | ter 🗸 |                  |  |  |
| Module Parameter Type:                  | Name-Value Parameter V |                |       |                  |  |  |
|                                         | Add                    | Remove         |       |                  |  |  |
|                                         | Name 🔺                 |                |       | Value            |  |  |
|                                         |                        | iodstd         |       | bvwdev.com       |  |  |
|                                         |                        | ioscrd         |       | bvwdev.com       |  |  |
|                                         |                        | odstd          |       | 10,10.98.120<br> |  |  |
|                                         | Selec                  | t : All, None  |       |                  |  |  |

### 6.5. Administer SIP Entities

Add two new SIP entities, one for FVS1 and one for FVS2. Select **Routing**  $\rightarrow$  **SIP Entities** from the left pane, and click **New** in the subsequent screen (not shown) to add a new SIP entity for FVS.

The **SIP Entity Details** screen is displayed. Enter the following values for the specified fields, and retain the default values for the remaining fields.

| • | Name:               | A descriptive name.                                    |
|---|---------------------|--------------------------------------------------------|
| • | FQDN or IP Address: | The IP address of the FVS1 server.                     |
| • | Туре:               | "SIP Trunk"                                            |
| • | Notes:              | Any desired notes.                                     |
| • | Location:           | Select the FVS location name from <b>Section 6.3</b> . |
| • | Time Zone:          | Select the applicable time zone.                       |
|   |                     |                                                        |

| Domains             |                                    |                                     |
|---------------------|------------------------------------|-------------------------------------|
| Locations           | SIP Entity Details                 | Commit Cancel                       |
| Adaptations         | General                            |                                     |
| SIP Entities        | * Name:                            | FVS_SIPTrunk1                       |
| Entity Links        | * FQDN or IP Address:              | 10.10.98.110                        |
| Time Ranges         | Туре:                              | SIP Trunk                           |
| Routing Policies    | Notes:                             |                                     |
| Dial Patterns       | Notes.                             |                                     |
| Regular Expressions | Adaptation:                        | ForFVS1                             |
| Defaults            | Location:                          | Belleville 🗸                        |
|                     | Time Zone:                         | America/New_York 🗸                  |
|                     | * SIP Timer B/F (in seconds):      | 4                                   |
|                     | Credential name:                   |                                     |
|                     | Securable:                         |                                     |
|                     | Call Detail Recording:             | egress v                            |
|                     | Loop Detection                     |                                     |
|                     | -<br>Loop Detection Mode:          | On 🗸                                |
|                     | Loop Count Threshold:              | 5                                   |
|                     | Loop Detection Interval (in msec): | 90                                  |
|                     | SIP Link Monitoring                |                                     |
|                     | SIP Link Monitoring:               | Use Session Manager Configuration v |

Scroll down to the **Entity Links** sub-section, and click **Add** to add an entity link. Enter the following values for the specified fields, and retain the default values for the remaining fields.

- Name: A descriptive name.
- SIP Entity 1: The Session Manager entity name, in this case "DevvmSM".
- **Protocol:** "UDP"
- **Port:** "5060"
- **SIP Entity 2:** The FVS entity name from this section.

"5060"

- Port:
- Connection Policy: "trusted"

Note that FVS can support both UDP and TCP and the compliance testing used the UDP protocol.

| En                                                | tit        | y Links<br>Override Port & T | ranspor | t with DNS SRV | : 🗆      |        |               |            |        |       |                     |                     |
|---------------------------------------------------|------------|------------------------------|---------|----------------|----------|--------|---------------|------------|--------|-------|---------------------|---------------------|
|                                                   | Add Remove |                              |         |                |          |        |               |            |        |       |                     |                     |
| 1                                                 | Ite        | m 🛛                          |         |                |          |        |               |            |        |       | Filt                | er: Enable          |
| [                                                 |            | Name                         |         | SIP Entity 1   | Protocol | Port   | SIP Entity 2  |            | Port   | С     | onnection<br>Policy | Deny New<br>Service |
| [                                                 |            | * LinkToFVS1                 |         | DevvmSM 🗸      | UDP 🗸    | * 5060 | FVS_SIPTrunk1 | ~          | * 5060 | ) tri | usted 🗸             |                     |
| Se                                                | eled       | t : All, None                |         |                |          |        |               |            |        |       |                     |                     |
| SI                                                | PI         | Responses to ar              | n OPTI  | ONS Reques     | t        |        |               |            |        |       |                     |                     |
|                                                   | dd         | Remove                       |         |                |          |        |               |            |        |       |                     |                     |
| 0                                                 | Ite        | ms I 🍣                       |         |                |          |        |               |            |        |       | Filt                | er: Enable          |
| Response Code & Reason Phrase Mark Entity Up/Down |            |                              |         |                |          |        |               |            |        |       |                     |                     |
|                                                   |            |                              |         |                |          |        |               | Commit Car | ncel   |       |                     |                     |

| SIP Entity Details                 |                                     | Commit | Cancel |
|------------------------------------|-------------------------------------|--------|--------|
| General                            |                                     |        |        |
| * Name:                            | FVS_SIPTrunk2                       |        |        |
| * FQDN or IP Address:              | 10.10.98.120                        |        |        |
| Туре:                              | SIP Trunk                           |        |        |
| Notes:                             |                                     |        |        |
| Adaptation:                        | ForFVS2                             |        |        |
| Location:                          | Belleville V                        |        |        |
| Time Zone:                         | America/New_York ~                  |        |        |
| * SIP Timer B/F (in seconds):      | 4                                   |        |        |
| Credential name:                   |                                     |        |        |
| Securable:                         |                                     |        |        |
| Call Detail Recording:             | egress 🗸                            |        |        |
| Loop Detection                     |                                     |        |        |
| Loop Detection Mode:               | On 🗸                                |        |        |
| Loop Count Threshold:              | 5                                   |        |        |
| Loop Detection Interval (in msec): | 90                                  |        |        |
| SIP Link Monitoring                |                                     |        |        |
| SIP Link Monitoring:               | Use Session Manager Configuration 🗸 |        |        |

Repeat same step for FVS2, below is the screenshot for FVS2 SIP Entity and Entity Link:

| Entit | y Links<br>Override Port & T                                                                                                    | ranspo | rt with DNS SRV | : 🗆      |        |               |            |        |     |                    |                     |
|-------|----------------------------------------------------------------------------------------------------|--------|-----------------|----------|--------|---------------|------------|--------|-----|--------------------|---------------------|
| Add   | Remove                                                                                                    |        |                 |          |        |               |            |        |     |                    |                     |
| 1 Ite | m   🍣                                                                                                    |        |                 |          |        |               |            |        |     | Filt               | ter: Enable         |
|       | Name                                                                                                    | *      | SIP Entity 1    | Protocol | Port   | SIP Entity 2  |            | Port   | Co  | nnection<br>Policy | Deny New<br>Service |
|       | * LinkToFVS2                                                                                                    |        | DevvmSM 🗸       | UDP 🗸    | * 5060 | FVS_SIPTrunk2 | ~          | * 5060 | tru | sted 🗸             |                     |
| Selec | t : All, None                                                                                                    |        |                 |          |        |               |            |        |     |                    |                     |
| SIP   | Responses to an                                                                                                    | OPT    | ONS Reques      | t        |        |               |            |        |     |                    |                     |
| Add   | Remove                                                                                                    |        |                 |          |        |               |            |        |     |                    |                     |
| 0 Ite | ms 🛛 🍣                                                                                                    |        |                 |          |        |               |            |        |     | Filt               | ter: Enable         |
|       | Response Code & Reason Phrase Phrase |        |                 |          |        |               |            |        |     |                    |                     |
|       |                                                                                                    |        |                 |          |        |               | Commit Car | ncel   |     |                    |                     |

### 6.6. Administer Routing Policies

Add two new routing policies, one for FVS and one for the new SIP trunks with Communication Manager. Select **Routing**  $\rightarrow$  **Routing Policies** from the left pane, and click **New** in the subsequent screen (not shown) to add a new routing policy for FVS.

The **Routing Policy Details** screen is displayed. In the **General** sub-section, enter a descriptive **Name**, and retain the default values in the remaining fields.

In the **SIP Entity as Destination** sub-section, click **Select** and select the FVS entity name from **Section 6.5**. The screen below shows the result of the selection.

| Routing Policy Detail     | S                  | C         | Commit | Cancel |
|---------------------------|--------------------|-----------|--------|--------|
| General                   |                    |           |        |        |
| * Nam                     | e: RouteToFVS1     |           |        |        |
| Disable                   | ed: 🗌              |           |        |        |
| * Retrie                  | es: 0              |           |        |        |
| Note                      | 25:                |           |        |        |
| SIP Entity as Destination |                    |           |        |        |
| Select                    |                    | 1         | _      |        |
| Name                      | FQDN or IP Address | Туре      | Notes  |        |
| FVS_SIPTrunk1             | 10.10.98.110       | SIP Trunk |        |        |

Repeat the same step for FVS2:

| Routing Policy Details    |                   | Commit    | Cancel |
|---------------------------|-------------------|-----------|--------|
| General                   |                   |           |        |
| * Name                    | RouteToFVS2       |           |        |
| Disabled                  | i: 🗌              |           |        |
| * Retries                 | 5: 0              |           |        |
| Notes                     | 5:                |           |        |
| SIP Entity as Destination |                   |           |        |
| Select                    |                   |           |        |
| Name F                    | QDN or IP Address | Туре      | Notes  |
| FVS_SIPTrunk2             | 10.10.98.120      | SIP Trunk |        |

Solution & Interoperability Test Lab Application Notes ©2017 Avaya Inc. All Rights Reserved.

#### 6.7. Administer Dial Patterns

Same dial pattern will be created for FVS1 and FVS2. Select **Routing**  $\rightarrow$  **Dial Patterns** from the left pane, and click **New** in the subsequent screen (not shown) to add a new dial pattern to reach FVS. The **Dial Pattern Details** screen is displayed. In the **General** sub-section, enter the following values for the specified fields, and retain the default values for the remaining fields.

- **Pattern:** A dial pattern to match, in this case "721".
- **Min:** The minimum number of digits to match.
- Max: The maximum number of digits to match.
- **SIP Domain:** The signaling group domain name from **Section 5.2**.

In the **Originating Locations and Routing Policies** sub-section, click **Add** and create an entry for reaching FVS1 and FVS2. In the compliance testing, FVS routing policies from **Section 6.6** were selected as shown below.

| Dial Pattern Details                                   |                                     | Comm | it Cancel                     |                               |                         |  |
|--------------------------------------------------------|-------------------------------------|------|-------------------------------|-------------------------------|-------------------------|--|
| General                                                |                                     |      |                               |                               |                         |  |
| * Pattern:                                             | 721                                 |      |                               |                               |                         |  |
| * Min:                                                 | 3                                   |      |                               |                               |                         |  |
| * Max: 10                                              |                                     |      |                               |                               |                         |  |
| Emergency Call:                                        |                                     |      |                               |                               |                         |  |
| Emergency Priority:                                    | 1                                   |      |                               |                               |                         |  |
| Emergency Type:                                        |                                     |      |                               |                               |                         |  |
| SIP Domain:                                            | bvwdev.com ~                        | ]    |                               |                               |                         |  |
| Notes:                                                 | to FVS1 and FVS2                    |      |                               |                               |                         |  |
| Originating Locations and Routing Policies             |                                     |      |                               |                               |                         |  |
| 2 Items 👌                                              |                                     |      |                               |                               | Filter: Enable          |  |
| Originating Location Name A Originating Location Notes | ion Routing Policy<br>Name          | Rank | Routing<br>Policy<br>Disabled | Routing Policy<br>Destination | Routing Policy<br>Notes |  |
| Belleville     Belleville     DevConn     Lab          | Connect RouteToFVS2 0 FVS_SIPTrunk2 |      |                               |                               |                         |  |
| Belleville     Belleville     Lab                      | ect RouteToFVS1                     | 0    |                               | FVS_SIPTrunk1                 |                         |  |

# 7. Configure MModal FVS

This section provides the procedures for configuring FVS. It is assume that FVS already installed and operational. The procedures include configure DTMF use RFC2833. On FVS, launch **Fluency Voice Server Configuration** application, in **SIP** tab verify option **Use RFC2833** is checked as displayed below:

| e9                                                                                     | Fluency Voice | Server Configuration                     |                           | _ <b>_</b> × |
|----------------------------------------------------------------------------------------|---------------|------------------------------------------|---------------------------|--------------|
| General SIP Advanced                                                                   |               |                                          |                           |              |
| Registration<br>Register<br>Server Host:Port 10.114.121.85<br>Alias 900<br>Interval 60 | :5060         | User<br>Password<br>Realm                | 900<br>******<br>asterisk |              |
| Local<br>IP Override<br>SIP Port 5060<br>Use TCP                                       |               | DTMF<br>Use RFC2833<br>RFC2833 Payload T | Г<br>уре [101             |              |
|                                                                                        | Save          | Close                                    |                           |              |

### 8. Verification Steps

This section provides tests that can be performed to verify proper configuration of Communication Manager, Session Manager, and FVS.

### 8.1. Verify Avaya Aura® Communication Manager

From the SAT interface, verify the status of the SIP trunk groups by using the "status trunk n" command, where "n" is the trunk group number administered in **Section 5.3**. Verify that all trunks are in the "in-service/idle" state as shown below.

```
status trunk 5
                                         TRUNK GROUP STATUS
Member Port Service State Mtce Connected Ports
                                                    Busv
0052/001 T00146 in-service/idle no
0052/002 T00147 in-service/idle
0052/003 T00148 in-service/idle
0052/004 T00149 in-service/idle
0052/005 T00150 in-service/idle
0052/006 T00151 in-service/idle
0052/007 T00152 in-service/idle
                                                    no
                                                    no
                                                    no
                                                     no
                                                     no
                                                     no
0052/008 T00153 in-service/idle
                                                     no
0052/009 T00154 in-service/idle
                                                    no
0052/010 T00155 in-service/idle
                                                     no
```

Verify the status of the SIP signaling groups by using the "status signaling-group n" command, where "n" is the signaling group number administered in **Section 5.2**. Verify that the **Group State** is "in-service", as shown below.

```
status signaling-group 1
STATUS SIGNALING GROUP
Group ID: 1
Group Type: sip
Group State: in-service
```

### 8.2. Verify Avaya Aura® Session Manager

From the System Manager home page (not shown), select **Elements**  $\rightarrow$  **Session Manager** to display the **Session Manager Dashboard** screen (not shown).

Select Session Manager  $\rightarrow$  System Status  $\rightarrow$  SIP Entity Monitoring from the left pane to display the SIP Entity Link Monitoring Status Summary screen. Click the FVS entity name from Section 6.5.

| Session Manager     | × +                                                              |        |      |               |     |               |      | _              |  |
|---------------------|------------------------------------------------------------------|--------|------|---------------|-----|---------------|------|----------------|--|
| Profile Editor      | SIP Entities Status for All Monitoring Session Manager Instances |        |      |               |     |               |      |                |  |
| ▶ Network           | Run Monitor                                                      |        |      |               |     |               |      |                |  |
| Configuration       | 1 Republic Sofiesh                                               |        |      |               |     |               |      |                |  |
| Device and Location | I Items   Renesh                                                 |        |      |               |     |               |      | Filter. Enable |  |
| Configuration       | Monitored Entities                                               |        |      |               |     |               |      |                |  |
| Application         |                                                                  | .)]po  | Down | Partially Up  | Up  | Not Monitored | Deny | Total          |  |
| Configuration       | DevvmSM                                                          | Core   | 11   | 0             | 14  | 1             | 0    | 26             |  |
| ▼ System Status     |                                                                  |        |      |               |     |               |      |                |  |
| SIP Entity          |                                                                  |        |      |               |     |               |      |                |  |
| Monitoring          |                                                                  |        |      |               |     |               |      |                |  |
| Managed             | Select: All, None                                                |        |      |               |     |               |      |                |  |
| Bandwidth Usage     | All Monitored SIP Ent                                            | tities |      |               |     |               |      |                |  |
| Security Module     | Run Monitor                                                      |        |      |               |     |               |      |                |  |
| Status              | 25 Itoms   Pofrash                                               |        |      |               |     |               |      | Filtor: Epoblo |  |
| SIP Firewall Status | 25 Items   Keresn                                                |        |      |               |     |               |      | Filter. Enable |  |
| Registration        |                                                                  |        |      | SIP Entity Na | ame |               |      |                |  |
| Summary             | CS1K Bottom                                                      |        |      |               |     |               |      |                |  |
| User Registrations  | EVS_SIPTrunk1                                                    |        |      |               |     |               |      |                |  |

The **SIP Entity, Entity Link Connection Status** screen is displayed. Verify that the **Conn Status** and **Link Status** are "UP", as shown below.

| AVAVA                                                     |                                                                             |                                                   |                         |                  |                  |            |            |                   |                | Last Logged on at A | oril 21, 2017 6:47 |
|-----------------------------------------------------------|-----------------------------------------------------------------------------|---------------------------------------------------|-------------------------|------------------|------------------|------------|------------|-------------------|----------------|---------------------|--------------------|
| Aura <sup>®</sup> System Manager 7.0                      |                                                                             | onfi                                              | gurations ×             |                  |                  |            |            |                   | Go.            |                     | 🗲 Log off adm      |
| Home Routing X Ses                                        | sion                                                                        | Ma                                                | anager ×                |                  |                  |            |            | O                 |                |                     |                    |
| Session Manager                                           | •                                                                           | Hor                                               | ne / Elements / Session | Manager / Syster | n Status / SIP E | ntity Moni | toring     |                   |                |                     |                    |
| Dashboard                                                 | Γ.                                                                          |                                                   |                         |                  |                  |            |            |                   |                |                     | Help               |
| Session Manager SIP Entity, Entity Link Connection Status |                                                                             |                                                   |                         |                  |                  |            |            |                   |                |                     |                    |
| Administration                                            | This page displays detailed connection status for all entity links from all |                                                   |                         |                  |                  |            |            |                   |                |                     |                    |
| Communication                                             | s                                                                           | session Manager instances to a single SIP entity. |                         |                  |                  |            |            |                   |                |                     |                    |
| Profile Editor                                            | 1.1                                                                         |                                                   | II Entity Links to SII  | Entitud EVE      | IDTruck1         |            |            |                   |                |                     |                    |
| Network                                                   |                                                                             | A                                                 | al Entity Links to SIF  | Enutys FV5_5     | IPTIUIKI         |            |            |                   |                |                     |                    |
| Configuration                                             |                                                                             |                                                   |                         |                  |                  | Status D   | etails for | r the selected Se | ssion Manager: |                     |                    |
| Device and Location                                       |                                                                             | ſ                                                 | Summary View            |                  |                  |            |            |                   |                |                     |                    |
| Configuration                                             |                                                                             |                                                   |                         |                  |                  |            |            |                   |                |                     |                    |
| Application                                               |                                                                             | 1                                                 | Items   Refresh         |                  |                  |            |            |                   |                |                     | Filter: Enable     |
| Configuration                                             |                                                                             |                                                   |                         | SIP Entity       |                  |            |            |                   |                |                     |                    |
| ▼ System Status                                           |                                                                             |                                                   | Session Manager Name    | Resolved IP      | Port             | Prot       | 0.         | Deny              | Conn. Status   | Reason Code         | Link Status        |
| SIP Entity                                                |                                                                             | О                                                 | DevvmSM                 | 10.10.98.110     | 5060             | UDP        |            | FALSE             | UP             | 200 OK              | UP                 |
| Monitoring                                                |                                                                             |                                                   |                         |                  |                  |            |            |                   |                |                     |                    |

Repeat the same step for FVS2:

|                     | Configurations *                |                                                                        |                  |                   |                  | Go              | Last Logged on at A | pril 21, 2017 6:47 f |  |  |
|---------------------|---------------------------------|------------------------------------------------------------------------|------------------|-------------------|------------------|-----------------|---------------------|----------------------|--|--|
| Home Routing × Sess | sion Manager ×                  |                                                                        |                  |                   | Θ                |                 |                     |                      |  |  |
| ▼ Session Manager   | Home / Elements / Sessio        | n Manager / Syste                                                      | m Status / SIP E | ntity Monitoring  |                  |                 |                     |                      |  |  |
| Dashboard           |                                 |                                                                        |                  |                   |                  |                 |                     | Help ?               |  |  |
| Session Manager     | SIP Entity, Entit               | y Link Con                                                             | nection St       | tatus             |                  |                 |                     |                      |  |  |
| Administration      | This page displays detailed con | name displays datailed connection status for all entity links from all |                  |                   |                  |                 |                     |                      |  |  |
| Communication       | Session Manager instances to    | n Manager uspays ustances to a single SIP entity.                      |                  |                   |                  |                 |                     |                      |  |  |
| Profile Editor      |                                 |                                                                        |                  |                   |                  |                 |                     |                      |  |  |
| ▶ Network           | All Entity Links to SI          | IP Entity: FVS_S                                                       | SIPTrunk2        |                   |                  |                 |                     |                      |  |  |
| Configuration       |                                 |                                                                        |                  | Status Details fo | r the selected S | ession Manager: |                     |                      |  |  |
| Device and Location | Summary View                    |                                                                        |                  |                   |                  |                 |                     |                      |  |  |
| Configuration       | Summary view                    |                                                                        |                  | L                 |                  |                 |                     |                      |  |  |
| Application         | 1 Items   Refresh               |                                                                        |                  |                   |                  |                 |                     | Filter: Enable       |  |  |
| Configuration       |                                 | SIP Entity                                                             |                  |                   |                  |                 |                     |                      |  |  |
| ▼ System Status     | Session Manager Name            | Resolved IP                                                            | Port             | Proto.            | Deny             | Conn. Status    | Reason Code         | Link Status          |  |  |
| SIP Entity          | O DevvmSM                       | 10.10.98.120                                                           | 5060             | UDP               | FALSE            | UP              | 200 OK              | UP                   |  |  |
| Monitoring          |                                 |                                                                        |                  |                   |                  |                 |                     |                      |  |  |

Make two phones call to FVS as mention in **Section 8.3**, verify the traces display detail of the calls as shown below (last 2 calls):

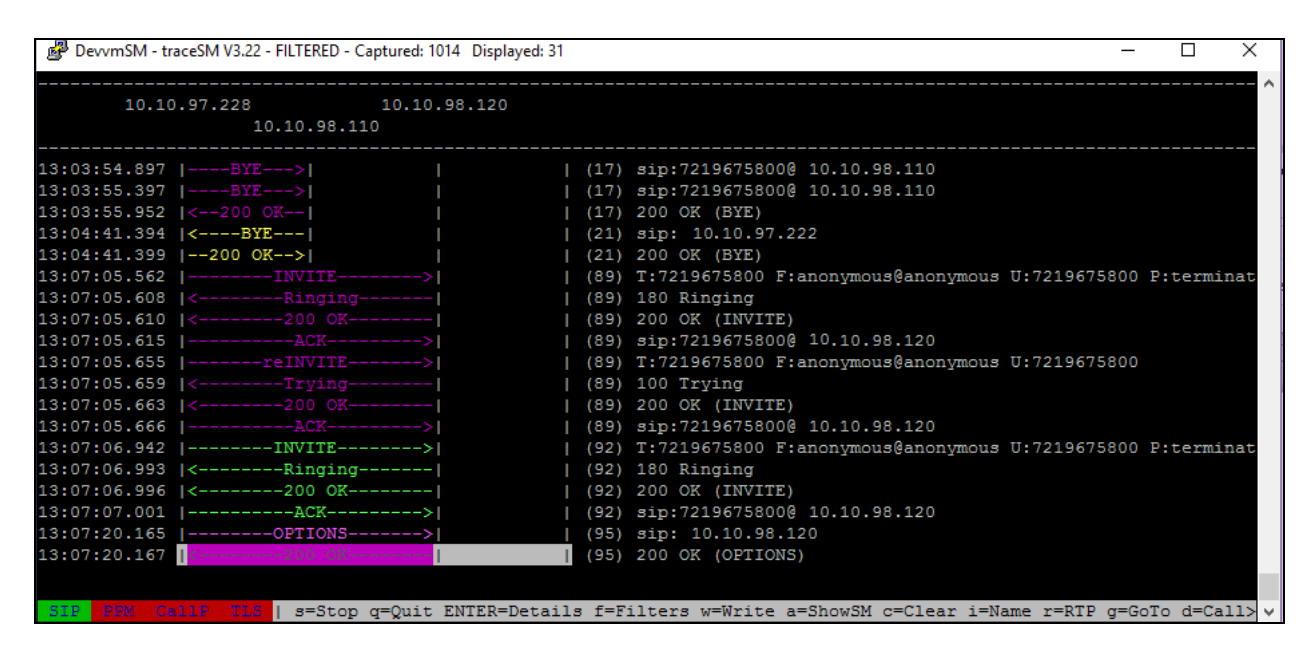

### 8.3. Verify MModal FVS

On Fluency Voice Server launch Fluency Voice Server Diagnostic Utility verify all voice channels are Enable(s) as shown below:

| Fluency Voice Server Diagnostic Utility - [Local Documents]                     |                        |  |  |  |  |  |  |  |  |
|---------------------------------------------------------------------------------|------------------------|--|--|--|--|--|--|--|--|
| 🖳 File View Window                                                              | _ 0 :                  |  |  |  |  |  |  |  |  |
| VoiceQ Admin   Monitor   Upload Audio   Local Documents                         |                        |  |  |  |  |  |  |  |  |
| VoiceQ Communication     Cache Manager Communication                            |                        |  |  |  |  |  |  |  |  |
| Channel Enable Clear Cache Download Cac                                         | he                     |  |  |  |  |  |  |  |  |
| I →     Disable       I →     All Ports   Cache Message                         |                        |  |  |  |  |  |  |  |  |
| Recycle Import Prompt Audio Download Only Prompt                                | pts                    |  |  |  |  |  |  |  |  |
| HangUp (Idle) HangUp (Now) Enter the Path to the Prompt Audio Files             |                        |  |  |  |  |  |  |  |  |
| Force Offline (Wait 1 Min to take effect)                                       | Browse                 |  |  |  |  |  |  |  |  |
| VoiceQ Channel Status<br>ServerID 3030 #Channels 3 #Active 0 #Jobs 18 #Calls 30 | Active On Top<br>Reset |  |  |  |  |  |  |  |  |
| # Carc Dev Mic Mc Ac Tir Org Doc# Author ID Demo Keys                           | Jol Ca                 |  |  |  |  |  |  |  |  |
| Tel Tel Tel Telephone                                                           | 7 11                   |  |  |  |  |  |  |  |  |
| 2 Tel Tel Telephone                                                             | 6 10                   |  |  |  |  |  |  |  |  |
| 2         3         Tel         Telephone         137,111                       | 59                     |  |  |  |  |  |  |  |  |

Make couples phone calls to FVS, for example, two call were made and connected to FVS2, below is the status of 2 voice channels are in the call:

| Fluency Voice Server Diagnostic Utility - [Local Documents] |                                                         |    |      |     |           |         |                                           |                                          |     | _      |                   | X    |           |         |     |    |
|-------------------------------------------------------------|---------------------------------------------------------|----|------|-----|-----------|---------|-------------------------------------------|------------------------------------------|-----|--------|-------------------|------|-----------|---------|-----|----|
| 🖳 File View Window                                          |                                                         |    |      |     |           |         |                                           |                                          |     |        |                   |      | _ 0       |         |     |    |
| Voic                                                        | VoiceQ Admin   Monitor   Upload Audio   Local Documents |    |      |     |           |         |                                           |                                          |     |        |                   |      |           |         |     |    |
| \                                                           | VoiceQ Communication                                    |    |      |     |           |         |                                           |                                          |     |        |                   |      |           |         |     |    |
|                                                             | Channel Enable                                          |    |      |     |           |         | Clear Cache Download Cache                |                                          |     |        |                   |      | Cache     |         |     |    |
|                                                             | Disable Disable                                         |    |      |     |           |         | Cac                                       | Cache Message                            |     |        |                   |      |           |         |     |    |
| Recycle                                                     |                                                         |    |      |     |           |         | Import Prompt Audio Download Only Prompts |                                          |     |        |                   |      | ompts     |         |     |    |
| HangUp (Idle) HangUp (Now)                                  |                                                         |    |      |     |           |         |                                           | Enter the Path to the Prompt Audio Files |     |        |                   |      |           |         |     |    |
| Force Offline (Wait 1 Min to take effect)                   |                                                         |    |      |     |           |         |                                           |                                          |     |        |                   | Br   | owse      | •       |     |    |
|                                                             | VoiceQ Channel Status                                   |    |      |     |           |         |                                           |                                          |     |        |                   |      |           |         |     |    |
|                                                             | Serve                                                   | nD | 3030 |     | #Channel  | s ja    | #                                         | Active 12                                |     | #Jobs  | / #Calls          |      |           |         | set |    |
|                                                             |                                                         | #  | Carc | Dev | Mic       | Mode    | Activity                                  | Time                                     | Org | Doc#   | Author            | ID   | Demo      | Keys    | Jol | Ca |
|                                                             | 0                                                       | 1  | Tel  | Tel | Telephone | Dictate | Record                                    | 00:00:12                                 | 600 | 000095 | Tone - BongBailey | 1111 | Work Type |         | 1   | 1  |
|                                                             | 0                                                       | 2  | Tel  | Tel | Telephone | Dictate | Record                                    | 00:00:10                                 | 600 | 000096 | Tone - BongBailey | 1111 | Work Type |         | 1   | 1  |
|                                                             | 8                                                       | 3  | Tel  | Tel | Telephone |         |                                           |                                          |     |        |                   |      |           | 137,111 | 5   | 9  |

Please reference back to Section 8.2 for trace log of two calls on Session Manager.

| PM; Reviewed:  | Solution & Interoperability Test Lab Application Notes | 28 of 30 |
|----------------|--------------------------------------------------------|----------|
| SPOC 4/27/2017 | ©2017 Avaya Inc. All Rights Reserved.                  | FVS_SM7  |

## 9. Conclusion

These Application Notes describe the configuration steps required for MModal FVS to successfully interoperate with Avaya Aura® Session Manager 7.0 and Avaya Aura® Communication Manager 7.0 using SIP trunks. All feature and serviceability test cases were completed with observations noted in **Section 2.2**.

## 10. Additional References

This section references the product documentation relevant to these Application Notes.

- 1. Administering Avaya Aura® Communication Manager, Release 7.0.1 555-245-205 Issue 3 October 2016.
- 2. Administering Avaya Aura® Session Manager, Release 7.0.1 Issue 2 May 2016.
- 3. Administering Avaya Aura® System Manager, Release 7.0.1

MModal document available upon request.

#### ©2017 Avaya Inc. All Rights Reserved.

Avaya and the Avaya Logo are trademarks of Avaya Inc. All trademarks identified by  $\mathbb{R}$  and  $^{TM}$  are registered trademarks or trademarks, respectively, of Avaya Inc. All other trademarks are the property of their respective owners. The information provided in these Application Notes is subject to change without notice. The configurations, technical data, and recommendations provided in these Application Notes are believed to be accurate and dependable, but are presented without express or implied warranty. Users are responsible for their application of any products specified in these Application Notes.

Please e-mail any questions or comments pertaining to these Application Notes along with the full title name and filename, located in the lower right corner, directly to the Avaya DevConnect Program at <u>devconnect@avaya.com</u>.